## Set Up Auto Respond in Webmail

|          | Username        |                  |          |       |
|----------|-----------------|------------------|----------|-------|
| mail Ena | Password        |                  |          |       |
| -        | Language:       |                  | Skin:    |       |
|          | English         | ¥                | Pacific  | •     |
| 3        | 🔲 Remember my s | ettings for this | computer |       |
|          | and and         |                  | Login    | Reset |

© 2018 MailEnable Pty. Ltd.

| mail Enable Email c                                                                                                    | ▶ 12 🗳 Q 11 🔯<br>ontacts Calendar Tasks Search Statistics Options                                                                                                    |
|----------------------------------------------------------------------------------------------------|----------------------------------------------------------------------------------------------------|
| <ul> <li>General<br/>Account Settings<br/>Regional Settings<br/>Contact Details<br/>Personalize<br/>Client Settings</li> <li>Client Settings</li> </ul>                                              | Auto Response                                                                                                    |
| <ul> <li>I Legin</li> <li>Mail</li> <li>Compose</li> <li>Auto Response</li> <li>Redirection</li> <li>Identities</li> <li>Signatures</li> <li>X Spam</li> <li>I Calendar</li> <li>✓ Shared</li> </ul> | ✓ Only send responses between these times:          Start Time:       July       10       2019       10       00       • : 00       •         Finish Time:       July       • 10       • 2019       • 10       • 00       • : 00       •         Mailbox Redirection                                                               |
| • X Advanced                                                                                                    | Redirect mail to:      Keep a copy in the mailbox      Identities      Identities      Identities are used when composing an email. It allows the sender to associate a set of sender properties with the email. Properties such as Email Address. Reply-to Address, and Signature are stored within an Identity.      Save Cancel |

## **STEP 1:** Go to: <u>https://webmail.nurseryweb.co.uk/</u>

**STEP 2:** Type in the full email address and the password.

## Username: info@example.co.uk; Password: \*\*\*\*\*

And click on [Login] button.

**STEP 3:** Go to mailEnable menu select [**OPTIONS**] -> click [**MAIL**] -> click [**AUTO RESPONSE**].

STEP 4: tick [Enable Auto Response] to -> insert the [Subject] -> insert the [Message Contents]

STEP 5: tick [only send responses between the times:] to set the time to send out the auto response email -> insert both [Start Time] and [Finish Time] -> click [Save].

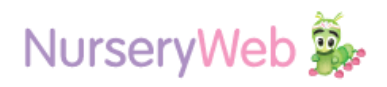